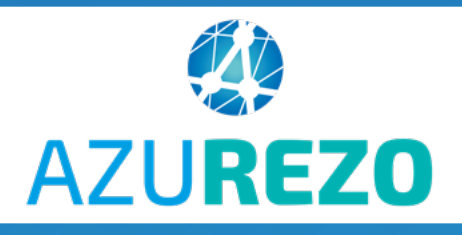

## 1ere connexion à AZUREZO (mobile) 🗋

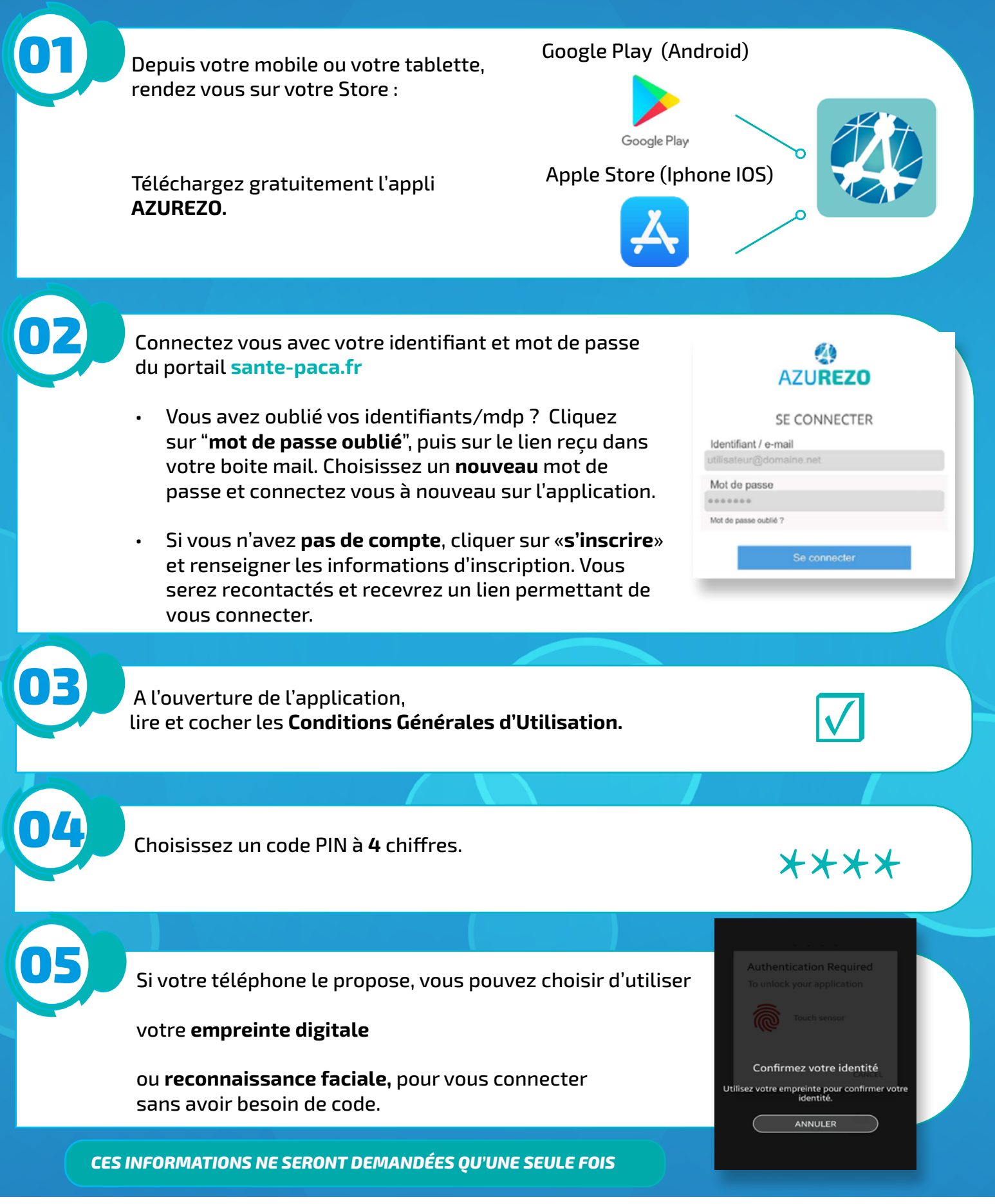

1/1